# Configura ADOBE READER para que se visualice en navegador web

- 1. Abre Adobe Reader.
- 2. Una vez abierto, haz clic en el menú Edición y posteriormente haz clic en el menú Preferencias....Se abrirá la ventana de preferencias.
- 3. En la sección Categorías, haz clic en Internet.
- 4. Asegúrate que la primera casilla, Mostrar PDF en el navegador, está marcada.
- 5. Haz clic en el botón {botón Aceptar} para cerrar la ventana de Preferencias y después cierra el programa Adobe Reader.

Si después de todas estas acciones sigues sin poder ver archivos PDF en el navegador, lee las instrucciones que se muestran a continuación.

## Configura el navegador web para visualizar archivos pdf en Acrobat Reader directamente sin descargarlos

- 1. Firefox
- 2. Chrome
- 3. Internet Explorer

## 1. Configuración de Firefox.

Para mostrar archivos PDF dentro de la ventana del navegador Firefox, puedes utilizar el visor de archivos PDF integrado o un plugin de lectura de archivos PDF. El visor de archivos PDF está activado por defecto.

Para cambiar del visor de archivos PDF a Adobe Acrobat y que se abra en Firefox.

- 1. En la parte superior de la ventana de Firefox, haz clic en el menú Herramientas y selecciona Opciones.
- 2. Selecciona el panel de Aplicaciones.
- 3. Busca (PDF) en la lista y haz clic para seleccionarlo.
- 4. Haz clic en la flecha desplegable, en la columna Acción y selecciona Usar Adobe Acrobat

| pciones   |                |                 |                            |                |                 |             |          |                               |
|-----------|----------------|-----------------|----------------------------|----------------|-----------------|-------------|----------|-------------------------------|
| General   | Pestañas       | Contenido       | Aplicaciones               | Privacidad     | Seguridad       | Sync        | kvanzado | 0                             |
| Buscar    |                |                 |                            |                |                 |             |          | P                             |
| Tipo de c | ontenido       |                 |                            | Acción         |                 |             |          |                               |
| 🗾 Lista d | de reproducció | ón de audio o v | vídeo de Wi                | 🚆 Usar Windo   | ows Media Play  | yer Plug-in | Dynamic  | A                             |
| 動 Lista d | de reproducció | ón de audio o v | vídeo de Wi                | 🚞 Usar Windo   | ows Media Play  | yer Plug-in | Dynamic  |                               |
| 🛃 Lista d | de reproducci  | ón de audio o v | vídeo de Wi <mark>.</mark> | 🚆 Usar Windo   | ows Media Play  | yer Plug-in | Dynamic  |                               |
| 🗃 Lista d | de reproducció | ón de audio o v | vídeo de Wi                | 📋 Usar Windo   | ows Media Play  | yer Plug-in | Dynamic  |                               |
| 🛅 mailto  |                |                 | 1                          | 📑 Usar Micro:  | soft Office Ou  | tlook (pred | etermina |                               |
| Podca     | ist            |                 | 1                          | 🔁 Previsualiz  | ar en Firefox   |             |          |                               |
| S Podca   | ist de vídeo   |                 | 1                          | 🔁 Previsualiz  | ar en Firefox   |             |          |                               |
| Di Portal | ble Document   | Format (PDF)    |                            | 📄 Usar Adobe   | e Acrobat (en I | Firefox)    | *        |                               |
| 🗟 webca   | al             |                 |                            | 🔁 Previsualiza | ar en Firefox   |             | ſ        | Lisar Adobe Acrobat (ep Eiref |
| 💽 Windo   | ws Markup Fi   | le              | -                          | 🔁 Preguntar :  | siempre         |             | SF       |                               |
| 💽 Xaml    | Browser Appl   | ication         | 1                          | 🛅 Guardar ar   | chivo           |             |          | -                             |
|           |                |                 | L                          | Lisar Adobe    | e Reader (pre   | determinar  | to)      | -                             |
|           |                |                 |                            | 📽 Usar Adobe   | e Acrobat (en l | Firefox)    |          |                               |
|           |                |                 |                            | Usar otra      |                 |             |          |                               |

#### (en Firefox).

5. Reinicia firefox.

Si los archivos PDF se descargan en vez de mostrarse: Restablecer las acciones de descarga

- 1. Abre tu carpeta de perfil de usuario:
- 2. En la parte superior de la ventana de Firefox, haz clic en el menú Ayuda y selecciona Información para solucionar problemas. Se abrirá la ventana de Información para solucionar problemas.
- 3. Debajo de Configuración básica de la aplicación, haz clic en el botón Mostrar carpeta. La ventana con los archivos de tu perfil se abrirá.
- 4. En la parte superior de la ventana de Firefox, elige el menú Archivo y selecciona Salir
- 5. Borra el archivo mimetypes.rdf
- 6. Reinicia firefox.

## 2. Configuración de Chrome

- 1. Una de las características exclusivas de Google Chrome es que dispone de un visor de documentos PDF integrado, lo que te permite abrir este tipo de documentos directamente en el navegador.
- 2. Para cambiar del visor de archivos PDF a Adobe Acrobat y que se abra en Chrome.
- 3. Introduce en la barra de direcciones "chrome://plugins/" y pulsa "Enter" para ver todos los plugins instalados en el navegador.

| Chrome PD                | )F Yiewer                                                                                      |
|--------------------------|------------------------------------------------------------------------------------------------|
| <u>Inhabilitar</u>       |                                                                                                |
| Adobe Rea<br>Adobe PDF F | ider (2 files) - Versión: 11.0.03.37 (Inhabilitada)<br>Nug-In For Firefox and Netscape 11.0.03 |
| <u>Habilitar</u>         | Permitir siempre                                                                               |

- 4. Pulsar sobre 'Inhabilitar' Chrome PDF Viewer.
- 5. Pulsar sobre 'Habilitar: Adobe Reader.
- 6. Reiniciar Chrome.

### 3. Configuración de Internet Explorer

- 1. Abre Internet Explorer. Haz clic en "Herramientas". Selecciona "Administrar complementos".
- 2. Haz clic en "Barras de herramientas y extensiones".
- 3. Seleccionar en la parte izquierda, Mostrar : Todos los complementos.
- 4. En la parte derecha, bajo la categoria: **Adobe Systems, Incorporated,** seleccionar Adobe PDF Reader.
- 5. Comprobar que bajo la columna Estado, aparezca el valor: "Habilitado", sinó hacer clic sobre el botón "Habilitar". Haz clic en "Aceptar".
- 6. Reinicia Internet Explorer.

Los archivos PDF abiertos con Internet Explorer se mostrarán dentro del mismo navegador.

| Tipos de complementos                                                                                                    | Nombre<br>Sava (any mag an 333 mapa | Editor                                                   | Estado 🔺                     | Піро                         | Último aco        |  |  |  |
|----------------------------------------------------------------------------------------------------|-------------------------------------|----------------------------------------------------------|------------------------------|------------------------------|-------------------|--|--|--|
| Barras de herramientas y extensiones                                                                                                    | Java Plug-in 1.6.0_41               | Sun Microsystems, Inc.                                   | Habilitado                   | Control ActiveX              | 04/06/20:         |  |  |  |
| Proveedores de búsquedas                                                                                                    | Java Plug-in 1.6.0_41               | Sun Microsystems, Inc.                                   | Habilitado                   | Control ActiveX              | 12121220121012013 |  |  |  |
| Aceleradores                                                                                                    | isInstalled Class                   | Sun Microsystems, Inc.                                   | Habilitado.                  | Control ActiveX              | 25/04/20:         |  |  |  |
|                                                                                                    | Deployment Toolkit                  | Sun Microsystems, Inc.                                   | Habilitado                   | Control Actives              | 10/06/20.         |  |  |  |
| Pitrado InPrivate                                                                                                    | Adobe Systems, Incorporated         |                                                          |                              |                              |                   |  |  |  |
|                                                                                                    | Aplicación auxiliar de vínculos     | Adobe Systems, Incorporated                              | Deshabilit                   | Objeto auxiliar de e         | 10/06/20:         |  |  |  |
|                                                                                                    | Adohe PDF Reader                    | Adobe Systems, Incomprated                               | Oeshahilit                   | Control ActiveX              | 31/05/201         |  |  |  |
|                                                                                                    |                                     |                                                          | Condellier                   | Control and a control of the | 01,00,20.         |  |  |  |
| iodos los complementos                                                                                                    | (Sin comprobar) Microsoft Cor<br>)  | poration                                                 |                              |                              |                   |  |  |  |
| Restrar:<br>odos los complementos                                                                                                    | (Sin comprobar) Microsoft Cor       | poration                                                 |                              |                              | ×                 |  |  |  |
| iostrar:<br>odos los complementos<br>dobe PDF Reader<br>dobe Systems, Incorporated                                                                    | (Sin comprobar) Microsoft Cor<br>(  | poration                                                 |                              |                              | >                 |  |  |  |
| Assurar:<br>odos los complementos<br>dobe PDF Reader<br>dobe Systems, Incorporated<br>(ersión: 11.0.03.37                                             | (Sin comprobar) Microsoft Cor<br>∢  | rporation                                                | ActiveX                      |                              | ×                 |  |  |  |
| Acstrar:<br>odos los complementos<br>dobe PDF Reader<br>dobe Systems, Incorporated<br>fersión: 11.0.03.37<br>echa del archivo:                        | (Sin comprobar) Microsoft Cor<br>∢  | rporation<br>Tipo: Control<br>Buscar este complemento co | ActiveX<br>n el proveedor da | e búsquedas predetermir      | <b>≯</b><br>nado  |  |  |  |
| Acturar:<br>Todos los complementos<br>Adobe PDF Reader<br>Adobe Systems, Incorporated<br>(ersión: 11.0.03.37<br>echa del archivo:<br>Más información  | (Sin comprobar) Microsoft Cor<br>∢  | rporation<br>Tipo: Control<br>Buscar este complemento co | ActiveX<br>n el proveedor de | e búsquedas predetermir      | ><br>nado         |  |  |  |
| Acstrar:<br>Todos los complementos<br>Adobe PDF Reader<br>Adobe Systems, Incorporated<br>Versión: 11.0.03.37<br>echa del archivo:<br>Más información  | (Sin comprobar) Microsoft Cor<br>∢  | rporation<br>Tipo: Control<br>Buscar este complemento co | ActiveX<br>n el proveedor de | e búsquedas predetermir      | ><br>nado         |  |  |  |
| Acstrar:<br>Todos los complementos<br>Adobe PDF Reader<br>Adobe Systems, Incorporated<br>Versión: 11.0.03.37<br>echa del archivo:<br>Nás información  | (Sin comprobar) Microsoft Con<br>∢  | rporation<br>Tipo: Control<br>Buscar este complemento co | ActiveX<br>n el proveedor de | e búsquedas predetermir      | > ado             |  |  |  |
| Mestrar:<br>Todos los complementos<br>Adobe PDF Reader<br>Adobe Systems, Incorporated<br>Versión: 11.0.03.37<br>                                      | (Sin comprobar) Microsoft Cor       | Tipo: Control<br>Buscar este complemento co              | ActiveX<br>n el proveedor de | e búsquedas predetermir      | rado              |  |  |  |
| Vestrar:<br>Todos los complementos<br>Adobe PDF Reader<br>Adobe Systems, Incorporated<br>Versión: 11.0.03.37<br>Fecha del archivo:<br>Más información | (Sin comprobar) Microsoft Cor       | Tipo: Control<br>Buscar este complemento co              | ActiveX<br>n el proveedor de | e búsquedas predetermir      | nado              |  |  |  |
| Mestrar:<br>Todos los complementos<br>Adobe PDF Reader<br>Adobe Systems, Incorporated<br>Versión: 11.0.03.37<br>Fecha del archivo:<br>Más información | (Sin comprobar) Microsoft Cor       | Tipo: Control<br>Buscar este complemento co              | ActiveX<br>n el proveedor de | e búsquedas predetermir      | hado<br>Habilitar |  |  |  |